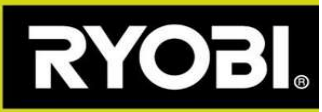

## Firmware-Update für Ihren Mäher

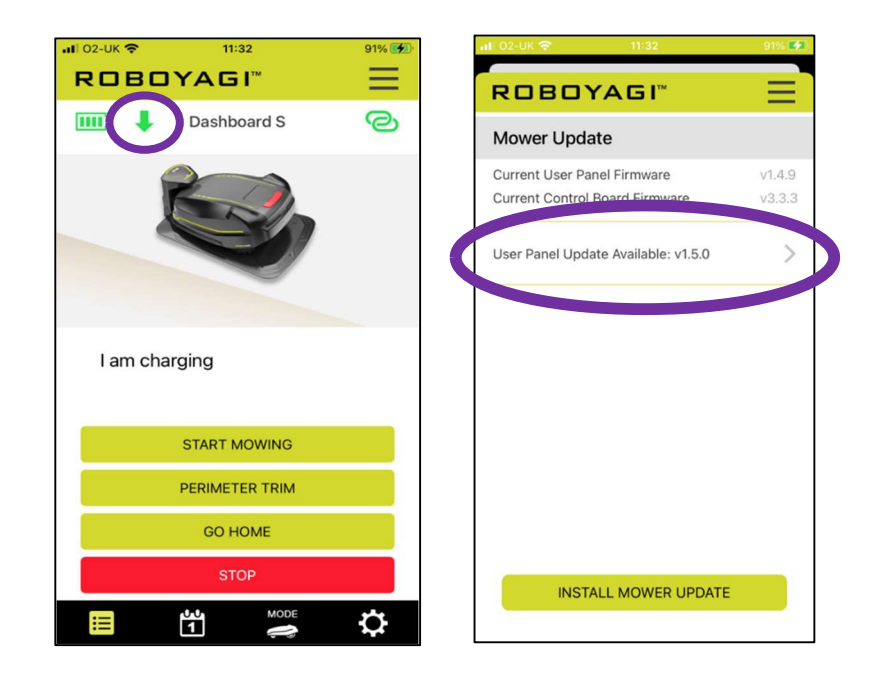

In der Roboyagi App wird ein grüner Pfeil nach unten angezeigt – ein Firmware-Update ist verfügbar.

**Erforderliche Bedingungen:** Roboyagi befindet sich in der Ladestation und das grüne Licht blinkt am Ladeturm. Ihr Telefon befindet sich neben dem Mäher und ist vollständig aufgeladen.

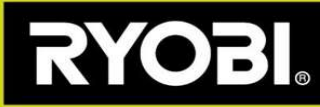

## Schritte des Firmware-Updates:

Schritt 1) Ihr Mäher muss einen Wi-Fi-Hotspot erstellen. Die App beschreibt die erforderlichen Schritte:

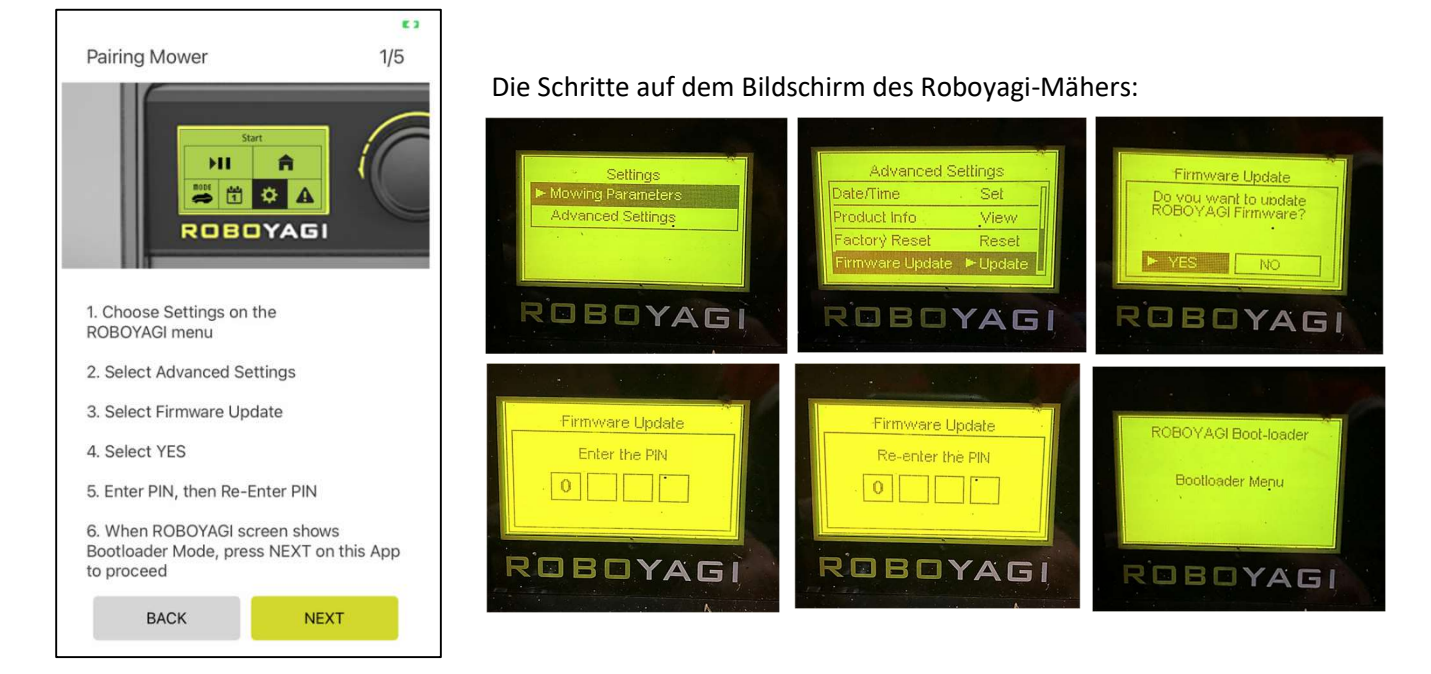

**Schritt 2)** Der Mäher hat einen Hotspot namens "ROBOYAGI" erstellt, es ist kein Passwort erforderlich. Sie müssen Ihr Telefon direkt mit dem Mäher koppeln. Verwenden Sie das WiFi-Menü auf Ihrem Telefon, um den ROBOYAGI-Hotspot auszuwählen und sich mit ihm zu verbinden. Sobald die Verbindung hergestellt ist,

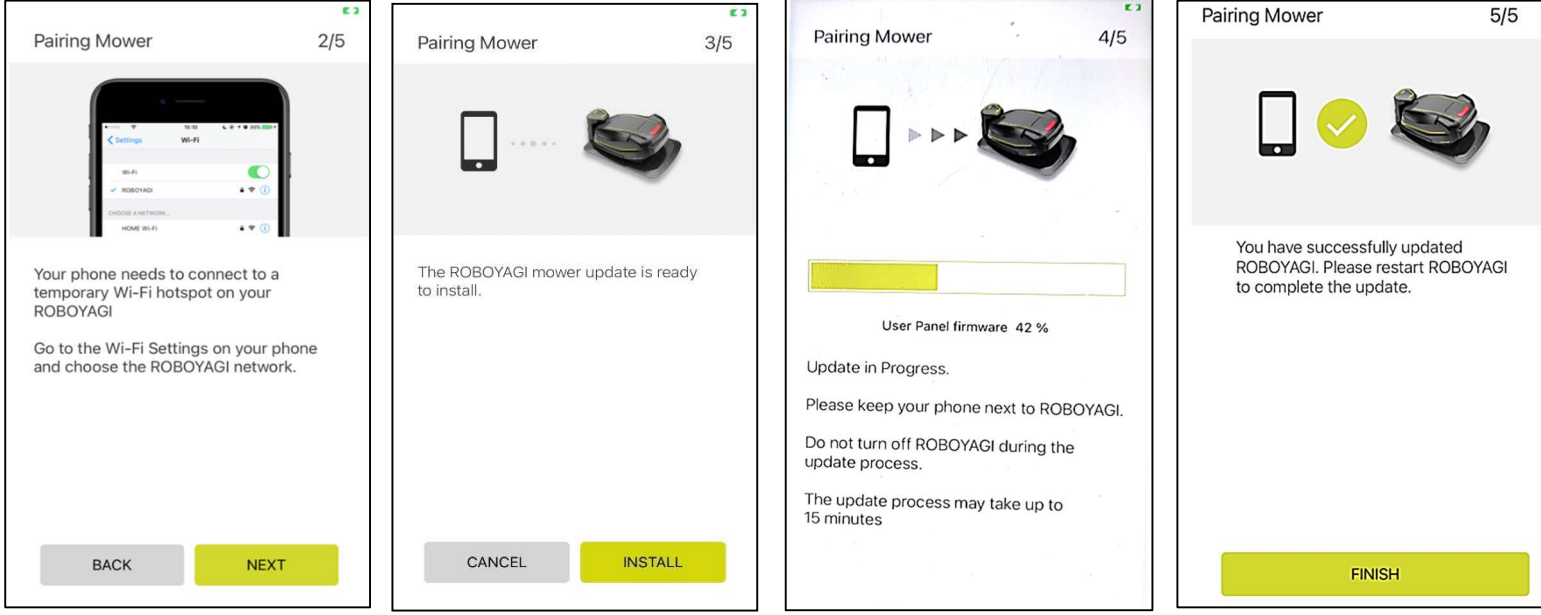

wählen Sie WEITER, um in der App fortzufahren. Drücken Sie dann INSTALL.

Schalten Sie den Mäher wieder ein, um die Installation abzuschließen.

Wenn die Aktualisierung aus irgendeinem Grund fehlschlägt, können Sie den Mäher neu starten und einen leeren Bildschirm sehen. Ein leerer Bildschirm versetzt den Mäher automatisch in den Wi-Fi-Pairing-Modus.

Starten Sie den Aktualisierungsvorgang für die Anwendung neu, fahren Sie direkt mit Schritt 2 fort und fahren Sie von dort fort.